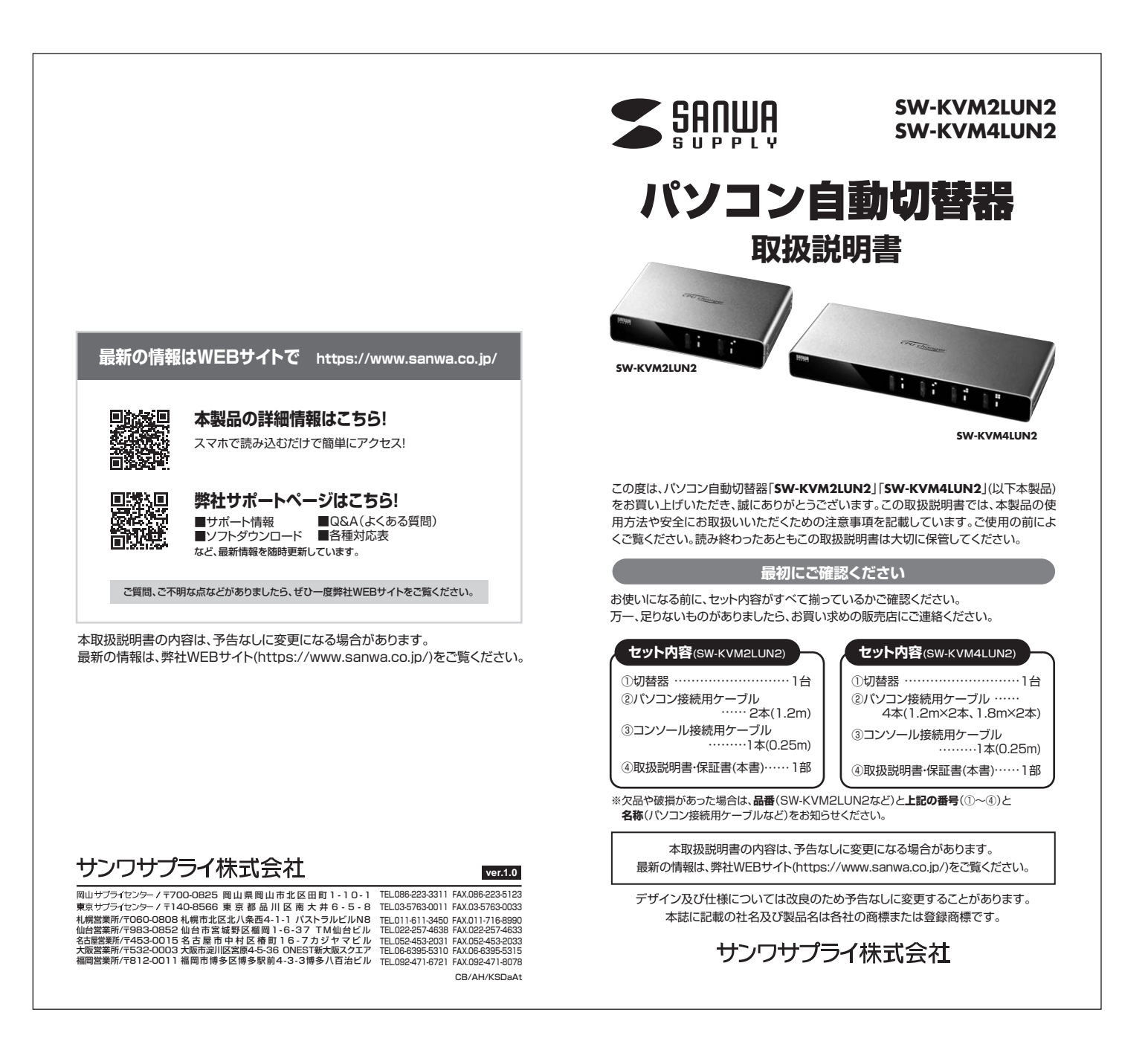

|                       | 目次                                                                                                    | 安全にお使いいただくためのご注意(必ずお守りください)                                                                             |
|-----------------------|----------------------------------------------------------------------------------------------------|----------------------------------------------------------------------------------------------------|
| ページ数<br><b>2</b>      |                                                                                                    |                                                                                                    |
| -                     | 1.動作環境                                                                                                    | ●分解、改造はしないでください。(火災・感電・故障の恐れがあります)                                                                      |
|                       |                                                                                                    | ※保証の対象外となります。<br>●水などの液体に濡らさないでください。(火災・感電・故障の恐れがあります)                                                  |
| З                     | 安全にお使いいただくためのご注意(必ずお守りください)                                                                                               | ●小さな子供のそばでは、本製品の取外しなどの作業をしないでください。 (約2324)ただりする合給性があります)                                                |
|                       | 取扱い上のご注意                                                                                                    | (飲み込んにりする危険圧力のりよう)                                                                                      |
| 4                     | 2.特長                                                                                                    |                                                                                                    |
| 5                     | 3.仕様                                                                                                    | (!) 注意 人がけがを負う可能性、または物的損害の発生が想定される内                                                                     |
| 6                     | 4.各部の名称•説明(SW-KVM2LUN2)                                                                                                   | ●取付け・取外しの時は慎重に作業を行ってください。(機器の故障の原因となります                                                                 |
| 7                     | (SW-KVM4LUN2)                                                                                                    | ■次のようは場所では使用しないでください。<br>(1)直射日光の当たる場所                                                                  |
| 8                     | 5.接続方法(SW-KVM2LUN2)                                                                                                    | (2)湿気や水分のある場所                                                                                           |
| 9                     | (SW-KVM4LUN2)                                                                                                    | (3)傾斜のめる个安定な場所<br>(4)静電気の発生する場所                                                                         |
| 10                    | 6.LEDによる状態確認                                                                                                    | (5)通常の生活環境とは大きく異なる場所                                                                                    |
| 11                    | 7.切替方法                                                                                                    | ●反呼间の使用後は高温になつとおります。取扱いにはご注意くたざい。<br>(火傷の恐れがあります)                                                       |
| 12                    | <br>  8.使用OSの設定                                                                                                    |                                                                                                    |
| 13                    | 9.ホットキーコマンド一覧                                                                                                    | ■お手入れについて<br>(1)清掃する時は電源を必ずお切りください。                                                                     |
| 14                    | 10.トラブルシューティング                                                                                                    | (2)機器は柔らかい布で拭いてください。                                                                                    |
| 15                    | <br>  保証規定・保証書                                                                                                    | (3)シンナー・ベンジン・ワックス等は使わないでください。                                                                           |
|                       |                                                                                                    | 取扱い上のご注意<br>本製品を使用してパソコンを切替えて使用する際は、万一に備えてデータのパックア<br>ブをこまめにすることをお勧めします。(切替時の不具合によるハングアップ、ケーブ)<br>抜けなど) |
| 1.5                   | ,//= 100 ± ±±                                                                                                    |                                                                                                    |
| 1.9                   |                                                                                                    |                                                                                                    |
| 製品は                   | は、以 トのハードウェア環境を持つバソコンで動作します。                                                                                              |                                                                                                    |
| 対応ノ                   |                                                                                                    |                                                                                                    |
| Apple                 | e Macシリーズ                                                                                                    |                                                                                                    |
| *US                   | B Aコネクタメス、ミニD-sub(HD)15pinディスプレイコネクタを持つ機種。                                                                                |                                                                                                    |
| 対応C                   | DS                                                                                                    |                                                                                                    |
| Wind                  | lows IU·8.I·8·/·Vista·XP<br>lows Server                                                                                   |                                                                                                    |
| 2019<br>mac(<br>Linux | 9/2016/2012 R2/2012/2008 R2/2008/2003 R2/2003<br>DS 11,macOS 10.12~10.15,Mac OS X 10.8~10.11<br><(CentOS,uBuntu,OpenSUSE) |                                                                                                    |
|                       |                                                                                                    |                                                                                                    |
|                       |                                                                                                    |                                                                                                    |

# 2.特長

●1組のUSBキーボード・USBマウス・ディスプレイで2台/4台のパソコンを切替えて 使用できます。デスク周りを省スペース化できます。

●キーボードで簡単切替(ホットキー切替)

### ⟨SW-KVM2LUN2⟩

2台のパソコンは[Ctrl]キーを2回押すだけで簡単に切替えられます。 **〈SW-KVM4LUN2**〉

4台のパソコンは[Ctrl]キー×2回押し、または[ScrLock]×2回+[1~4]でも簡単 に切替えられます。

●本体前面にあるボタン切替も可能でLEDにより切替状況を目視確認できます。

●接続されたパソコンの電源を入れたまま、コンソールの切替えが可能です。

●キーボードポートをエミュレーションしているため、再起動(リブート)時にポートを切替えなくても完全起動が可能です。

#### ●切替えロック機能搭載

[Ctrl]キー+[F12]キーを押すことで切替え機能をロック(ホットキーを無効に)できます。

[Ctrl]キーを多用するゲームやアプリケーションでも本製品を利用できます。

●接続されたパソコンを同時に起動することができます。

●キーボード・マウス・ディスプレイの信号を1つにまとめたオールインワンコネクタを 採用しています。接続も簡単で見た目も綺麗に配線ができます。

●ソフトウェアのインストールが不要で、接続するだけで切替えて使用することが できます。

●オートスキャン機能搭載で、接続されたパソコンを自動で切替えて、各パソコンを 監視することができます。

●高性能ディスプレイの画質を最大限に使用できる2048×1536ドットまでの解像度 に対応しています。

●パソコンのUSBポートより電源を供給し動作するためACアダプタが不要です。

# 3.仕様

| 品番                                                                                                    | SW-KVM2LUN2                                                                                                    | SW-KVM4LUN2                                                                                                    |  |  |
|----------------------------------------------------------------------------------------------------|----------------------------------------------------------------------------------------------------|----------------------------------------------------------------------------------------------------|--|--|
| 対応パソコン                                                                                                    | Windows搭載(DOS/V)デスクトップパソコンまたはノートパソコン<br>Apple Macシリーズ<br>※USB Aコネクタメス、ミニD-sub(HD) 15pinディスプレイコネクタを持つ機種。                                                                            |                                                                                                    |  |  |
| 対応キーボード                                                                                                    | USBキーボード※                                                                                                    | 1.**2.**3.**4                                                                                                    |  |  |
| 対応マウス                                                                                                    | USBマウ                                                                                                    | ス※3                                                                                                    |  |  |
| 対応ディスプレイ                                                                                                    | ミニD-sub(HD)15pinのコネクタを                                                                                                    | 持つマルチスキャンディスプレイ                                                                                                    |  |  |
| 対応解像度                                                                                                    | 解像度2048×1536ドットまて                                                                                                    | 『表示可能。(DDC2B対応)                                                                                                    |  |  |
| 対応OS                                                                                                    | Windows 10.8.1.8.7.Vista.XP<br>Windows Server 2019/2016/2012 R2/2012/2008 R2/2008/2003 R2/2003<br>macOS 11.macOS 10.12~10.15.Mac OS X 10.8~10.11<br>Linux(CentOS, uBuru, OpenSUSE) |                                                                                                    |  |  |
| インターフェース                                                                                                    | /ソコン側<br>オールインワンコネクタ /<br>SPDB 15pinメス×2<br>* VGA:+ーボード・マウス信号ライン<br>を一体化<br><コンソール側><br>オールインワンコネクタ /<br>SPDB 15pinオス×1                                                            | <li>&lt;パソコン側&gt;<br/>オールインワンコネクタ /<br/>SPDB 15pinメス×4</li> <li>*VGA+ーボード・マウス信号ライン<br/>を一体化</li> <li>&lt;コンソール側&gt;<br/>オールインワンコネクタ /<br/>SPDB 15pintオス1</li> |  |  |
| 付属パソコン用                                                                                                    | **VGA・キーボード・マウス信号ライン<br>を一体化<br><パソコン側> キーボード・マウス用<br>ディスプレイ用 / ミニ                                                                                                    | <ul> <li>※VGA・キーボード・マウス信号ラインを一体化</li> <li>/ USB Aコネクタ オス×1</li> <li>:D-sub(HD) 15pinオス×1</li> </ul>                                                           |  |  |
| ケーフル                                                                                                    | <切替器側> オールインワンコネク<br>※VGA・キーボード・マウ                                                                                                    | 7夕 / SPDB 15pin オス×1<br>ウス信号ラインを一体化                                                                                                    |  |  |
| 付属コンソール用     ケーブル     ケーブル     ケーブル     ケーブル     マウス     マウス用     / USB Aコネクタメス×1     マウス用     / USB Aコネクタメス×1     ディスブレイ用     / ==D-sub(HD)15pinメス×1     SVDB 15pinメス×1     SVDB 15pinメス×1     ×VGA+=     ボードマウス     GPラインを一体化     */     */     */     SVGA+=     Tードマウス     SPDB 15pinメス×1     */     */     SVGA+=     Tードマウス     SPDB 15pinメス×1     */     */     SVGA+=     Tードマウス     SPDB 15pinメス×1     */     */     SVGA+=     Tードマウス     SPDB 15pinメス×1     */     SVGA+=     Tードマウス     SPDB 15pinメス×1     */     SVGA+=     Tードマウス     SPDB 15pinメス×1     */     SVGA+=     Tードマウス     SPDB 15pinメス×1     */     SPDB 15pinメス×1     */     SPDB 15pinメ     SPDB 15pinメ     SPDB 15pin     SPDB 15pin |                                                                                                    | B Aコネクタ メス×1<br>B Aコネクタ メス×1<br>D-sub(HD)15pinメス×1<br>7タ / SPDB 15pinメス×1<br>フス信号ラインを一体化                                                                      |  |  |
| 切替方式                                                                                                    | 本体ボタン切替、ホットキー切替、オートスキャン切替                                                                                                    |                                                                                                    |  |  |
| 光 弗 雨 五                                                                                                    | 動作電圧(USBポートから電源供給)/DC+5V                                                                                                    |                                                                                                    |  |  |
| // 頁 电 //                                                                                                    | 消費電流/0.32A(最大)                                                                                                    | 消費電流/0.34A(最大)                                                                                                    |  |  |
| 動作時温度·湿度                                                                                                    | -5~50°C·80%以                                                                                                    | 「「結露なきこと)                                                                                                    |  |  |
| 保存時温度·湿度                                                                                                    | -20~60°C·80%                                                                                                    | 以下(結露なきこと)                                                                                                    |  |  |
| サイズ                                                                                                    | W120×D80×H25mm W197×D80×H25mm                                                                                                    |                                                                                                    |  |  |

※1:キーボードに搭載されているUSBハブボートは本製品経由では使用することはできません。 キーボードに搭載されている特殊ボタンなどドライバーを要する機能についても本製品経由では 使用することができません。

※2:指紋認証機能付きキーボード、トラックバッド付きキーボードなどでは動作しないことがあります。 ※3:Bluetoothキーボード・Bluetoothマウスは非対応です。

※4:ゲーミングキーボードなどのNキーロールオーバー機能を搭載したキーボードは動作対応しません。

●すべてのバソコン・キーボード・マウスの動作を保証するものではありません。

●キーボード、マウスにおいてドライバーのインストールを要する特殊なボタン、ファンクション

● キーについては本切替器経由では動作しないことがあります。
●ワンタッチボタンによるレジューム・サスペンド機能は対応しておりません。

 Microsoft Windowsは、Microsoft Corporationの米国およびその他の国における 登録商標です。

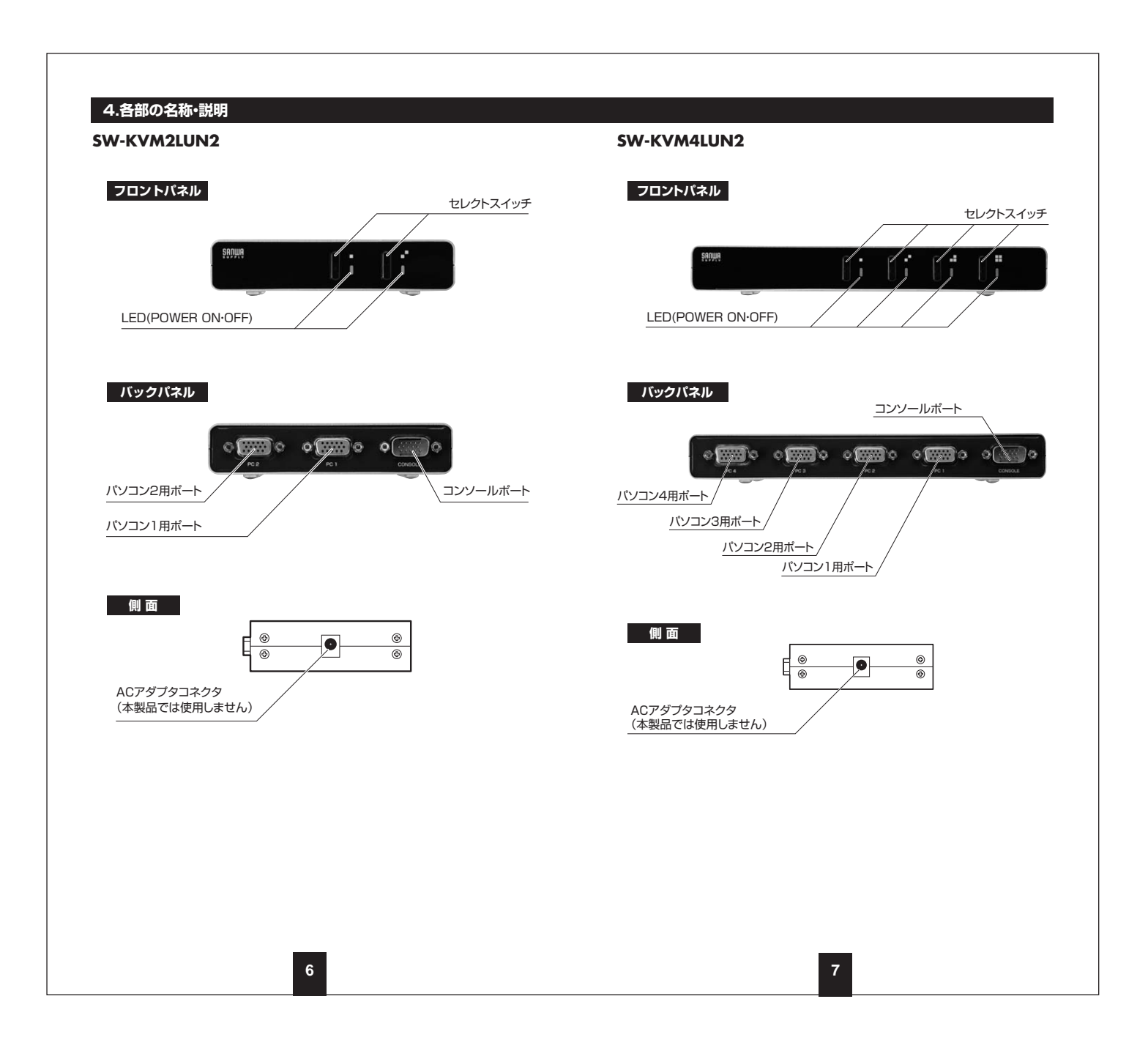

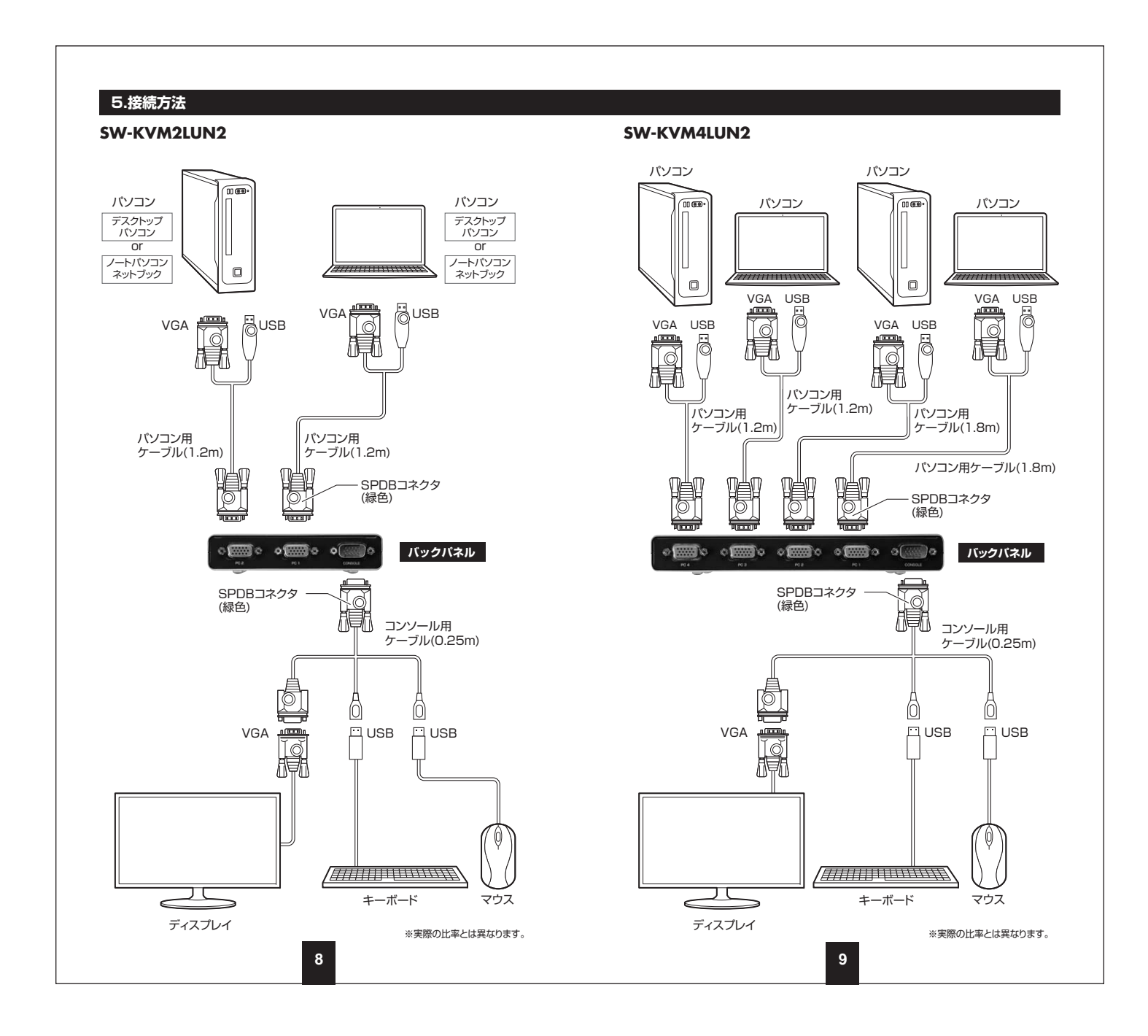

### 6.LEDによる状態確認

接続されたパソコンを起動してください。

本製品のフロントパネル上にあるLEDで、現在切替えているポートの状態などが把握 できます。

| LEDの光 | 状態                                          |
|-------|---------------------------------------------|
| グリーン  | パソコン(キーボード・マウス・ディスプレイ)を選択している<br>ポートが点灯します。 |

## SW-KVM2LUN2

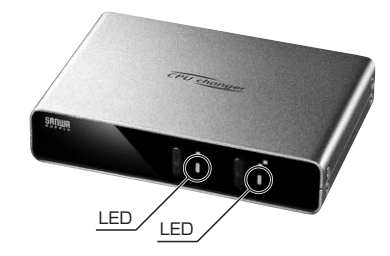

SW-KVM4LUN2

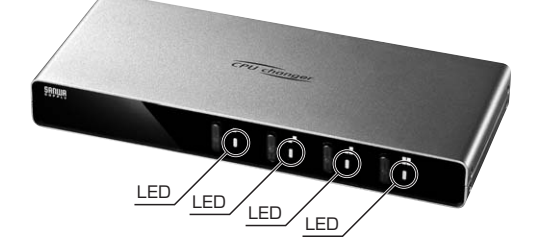

10

# 7.切替方法

(1)使用するパソコン本体を起動してください。 切替器のスイッチが起動側になっていない場合、手動またはホットキー\*で起動側に 切替えてください。※ホットキーの使い方は下記をご覧ください。

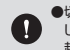

●切替えなくても内蔵したエミュレータ機能によりマウス、キーボードを認識して完全に起動しますが、機種により認識でさないことがあります。 起動の際はパソンコン起動側に切替えることをお勧めします。

LEDの点灯パターンについて……選択されているポートのLEDはグリーンに点灯します。

(2)他のパソコンを起動してください。(1)と同様、起動側に切替えてください。

(3)使用中のパソコンは、切替器フロントパネルのLEDで確認できます。 現在選択されているポート……LEDはグリーンに点灯。

次の2通りの方法でパソコンを切替えてください。

### セレクトスイッチによる手動切替え

フロントパネルにセレクトボタンがあります。 使用するパソコンの接続されたボタンを押してください。

### キーボードからのキー入力によるホットキー切替え

本書では、入力するキーを示します。例えば[Enter]はエンターキーを押します。複 … 数のキーを同時に押す場合は、[Num Lock]+[-]のように[+]を表記してあります。 同時ではなく順番に押す場合は、[K]→[Enter]のように[→]を表記してあります。

### ■SW-KVM2LUN2の場合

| ホットキー                                                    | 機能                            |
|----------------------------------------------------------|-------------------------------|
| 左[Ctrl]→左[Ctrl]                                          | パソコン1→パソコン2に順次切替えます。          |
| 右[Ctrl]→右[Ctrl]                                          | パソコン2→パソコン1に順次切替えます。          |
| [ScrLock]→[ScrLock]→[A]<br>※[ScrLock]を連続して2回押し、さらに[A]を押す | オートスキャン切替え<br>(パソコン1・2を自動切替え) |

### ■SW-KVM4LUN2の場合

| ホットキー                                                                  | 機能                                   |
|------------------------------------------------------------------------|--------------------------------------|
| 左[Ctrl]→左[Ctrl]                                                        | パソコン1→パソコン2→パソコン3<br>→パソコン4に順次切替えます。 |
| 右[Ctrl]→右[Ctrl]                                                        | パソコン4→パソコン3→パソコン2<br>→パソコン1に順次切替えます。 |
| [ScrLock]→[ScrLock]→[1~4]<br>※[ScrLock]を連続して2回押し、<br>さらにフルキー側の[1~4]を押す | 指定したポートへダイレクト切替え                     |
| [ScrLock]→[ScrLock]→[A]<br>※[ScrLock]を連続して2回押し、さらに[A]を押す               | オートスキャン切替え<br>(パソコン1・2・3・4を自動切替え)    |

・うまく切替わらない場合は、キーを押すスピードを変えてみてください。「トン・トン」「トトン」など。 オートスキャンの場合、LEDは点濾しています。5秒間隔で交互に切替わります。 オートスキャン機能が働いている間はキーボードはロックされます。 オートスキャン機能を解除する場合は、1度[Esc]もしくは[スペース]キーを押してください。

### ホットキーロック機能

本製品はホットキーでの切替えを無効にできるホットキーロック機能があります。 「Ctrl」キーを多用するゲームやアプリケーションでも本製品を利用できます。

| ホットキー        | 機能                                        |
|--------------|-------------------------------------------|
| [Ctrl]+[F12] | ホットキーがロック(無効に)できます。<br>再度[Ctrl]+[F12]で解除。 |

# 8.使用OSの設定

本製品は、Windows、Macの混在環境でも使用することができWindowsキーボード、 Macキーボードどちらでもご使用いただけます。

ただしMacキーボードの一部のキー(Ejectキーやボリュームキー)がWindowsキー ボードには設定がないため使用することができません。

また、WindowsキーボードでMacを操作する場合にも一部のキーが使用できません。 切替器本体のOS設定をすることで、WindowsキーボードでもMacを操作することがで きるようになります。

※切替器のOS設定をしなくても基本的なキーボード操作は可能です。(文字入力など) ※切替器の初期設定(デフォルト)はWindows用になっています。 ※切替器は各ボートごとにOS設定が可能です。(ボート1はWindows、ボート2はMacなど)

| パソコン・キーボード対応表 |         |              |  |  |  |
|---------------|---------|--------------|--|--|--|
|               | Windows | Мас          |  |  |  |
| Windowsキーボード  | 対 応     | キーボードマッピング参照 |  |  |  |
| Macキーボード      | 基本入力のみ  | 対 応          |  |  |  |

OS設定をしたいパソコンに切替えた状態で設定変更を行ってください。 設定状況確認はテキストエディタやメモ帳などを開いた状態で下記ホットキーを入力すると 自動的に現在のOS設定状況を入力し設定状況を確認することができます。(英語表記)

| OS設定方法                     |                   |  |
|----------------------------|-------------------|--|
| Windowsキーボード使用時<br>(デフォルト) | [Ctrl]+[F11]→[F1] |  |
| Macキーボード使用時                | [Ctrl]+[F11]→[F2] |  |
| 設定状況確認                     | [Ctrl]+[F11]→[F4] |  |

以上の操作で切替器のOS設定は変更されます。これらの操作は一度設定すれば次回起動時から は必要ありません。使用環境が変わった場合は再度変更してください。 次のページ(P13)のキーボードマッピング表を参考にしてください。

12

#### キーボードマッピング表 Macキーボード Windowsキーボード 左[Shift] or 右[Shift] 左[Shift] or 右[Shift] 左[Ctrl] or 右[Ctrl] 左[Ctrl] or 右[Ctrl] ℋ (Mac command) (Windows command) 左[Alt(option)] or 右[Alt(option)] 左[Alt] or 右[Alt] F13 [Print Screen] F14 [Scroll Lock] F15 左[Ctrl]→[Win] or 右[Ctrl]→[Win] = [Application] 左[Ctrl]→[4] or 右[Ctrl]→[4] Liect Mult 左[Ctrl]→[1] or 右[Ctrl]→[1] V\_DN 左[Ctrl]→[2] or 右[Ctrl]→[2] N) V UP 左[Ctrl]→[3] or 右[Ctrl]→[3] Return [Enter] Delete [Back Space] Help [Insert]

| 9.ホットキーコマンドー覧      |               |                                                   |  |  |
|--------------------|---------------|---------------------------------------------------|--|--|
|                    | 機能            | ホットキー                                             |  |  |
| ポートの切抜う            | 次ポートに切替え      | [Ctrl]→[Ctrl]                                     |  |  |
|                    | 指定したポートに切替え   | [ScrLock] → [ScrLock] → [1] ~ [4]                 |  |  |
| + 17+121           | オートスキャン起動(5秒) | $[ScrLock] \rightarrow [ScrLock] \rightarrow [A]$ |  |  |
| オートスキャン            | オートスキャン解除     | [Space] or [Esc]                                  |  |  |
| 切替ロック 切替できないようにロック |               | [Ctrl] + [F12]                                    |  |  |
|                    | Windows設定     | [Ctrl]+[F11]→[F1]                                 |  |  |
| OS設定               | Mac設定         | [Ctrl]+[F11]→[F2]                                 |  |  |
|                    | 設定状況確認        | [Ctrl]+[F11]→[F4]                                 |  |  |

# 10.トラブルシューティング

#### Q1)ワイヤレスキーボード・マウスのセットでマウスだけ動作しない。

A1)レシーバー1つでキーボード・マウスを操作するタイプはワイヤレスキーボードしか動 作しません。切替操作などはキーボードが必須なので切替器のキーボードコンソールポ ートにレシーバーを装着する必要があります。その場合マウス信号は認識されないため 動作しません。

キーボード・マウス両方をワイヤレスで使用する場合はそれぞれレシーバーがあるタイ プをご利用ください。

#### Q2)キーボードパワーオン機能に対応していますか?

A2)キーボードパワーオン機能には対応していません。

#### Q3)液晶モニターを使用すると正常に画面が表示されない。(線が入る)

A3)リフレッシュレートの値が液晶モニターの対応外のため表示できないことがあります。 液晶モニターは表示できるリフレッシュレートが決まっていることが多く、細かいリフ レッシュレートの場合、正常に表示できないことがあります。その際は、パソコンの設定 でリフレッシュレートを液晶モニターが表示できる値に変更する必要があります。パソコ ンの「画面のプロパティ」の設定により、リフレッシュレートを液晶モニターが表示可能 な値に固定してください。値については各液晶モニターで異なりますので、各メーカー の取扱説明書をご覧ください。

またGreen On Displayと呼ばれるCRTモニターについても同様です。

# 免責

●本製品の使用中に発生したデータやブログラムの消失についての保証はいたしかねます。
●本製品のカバーを開けたり、分解したりしないでください。故障の原因となります。
●本製品を水分や湿気の多い場所、直射日光のあたる場所、ホコリや油煙などの多い場所、車中や暖房器具のそばなどの高温となる場所に設置したり保管したりしないでください。

# 保証規定

1)保証期間内に正常な使用状態でご使用の場合に限り品質を保証しております。 取扱説明書、本体ラベル、表示等の注意書きに従った使用状態で保証期間内に故障した場合、弊社所定の方法で交換いたします。

2)次のような場合は保証期間内でも有償修理になります。

(1)保証書をご提示いただけない場合。

(2)所定の項目をご記入いただけない場合、あるいは字句を書き換えられた場合。

(3)故障の原因が取扱い上の不注意による場合。

(4)故障の原因がお客様による輸送・移動中の衝撃による場合。

(5)天変地異、ならびに公害や異常電圧その他の外部要因による故障及び損傷の場合。

(6)譲渡や中古販売、オークション、転売などでご購入された場合。

3)お客様ご自身による改造または修理があったと判断された場合は、保証期間内での修理もお 受けいたしかねます。

4)本製品の故障、またはその使用によって生じた直接、間接の損害については弊社はその責を 負わないものとします。

5)本製品を使用中に発生したデータやブログラムの消失、または破損についての補償はいたしかねます。

6)本製品は医療機器、原子力設備や機器、航空宇宙機器、輸送設備や機器などの人命に関わる 設備や機器、及び高度な信頼性を必要とする設備や機器やシステムなどへの組み込みや使用 は意図されておりません。これらの用途に本製品を使用され、人身事故、社会的障害などが生 じても弊社はいかなる責任も負いかねます。

7)修理ご依頼品を郵送、またはご持参される場合の諸費用は、お客様のご負担となります。
 8)保証書は再発行いたしませんので、大切に保管してください。
 9)保証書は日本国内においてのみ有効です。

| 保証書                 |         | サンワサプ      | ライ株 | 式会 | 社 |
|---------------------|---------|------------|-----|----|---|
| 型 番: 🛛 SW-KVM2LUN   | 2 □ S   | W-KVM4LUN  | 2   |    |   |
| シリアルナンバー:           |         |            |     |    |   |
| お客様・お名前・ご住所・TEL     |         |            |     |    |   |
| 販売店名・住所・TEL<br>担当者名 |         |            |     |    |   |
|                     | 保証期間 1年 | ] お買い上げ年月日 | 年   | 月  | 日 |